## System 850 Admin-software

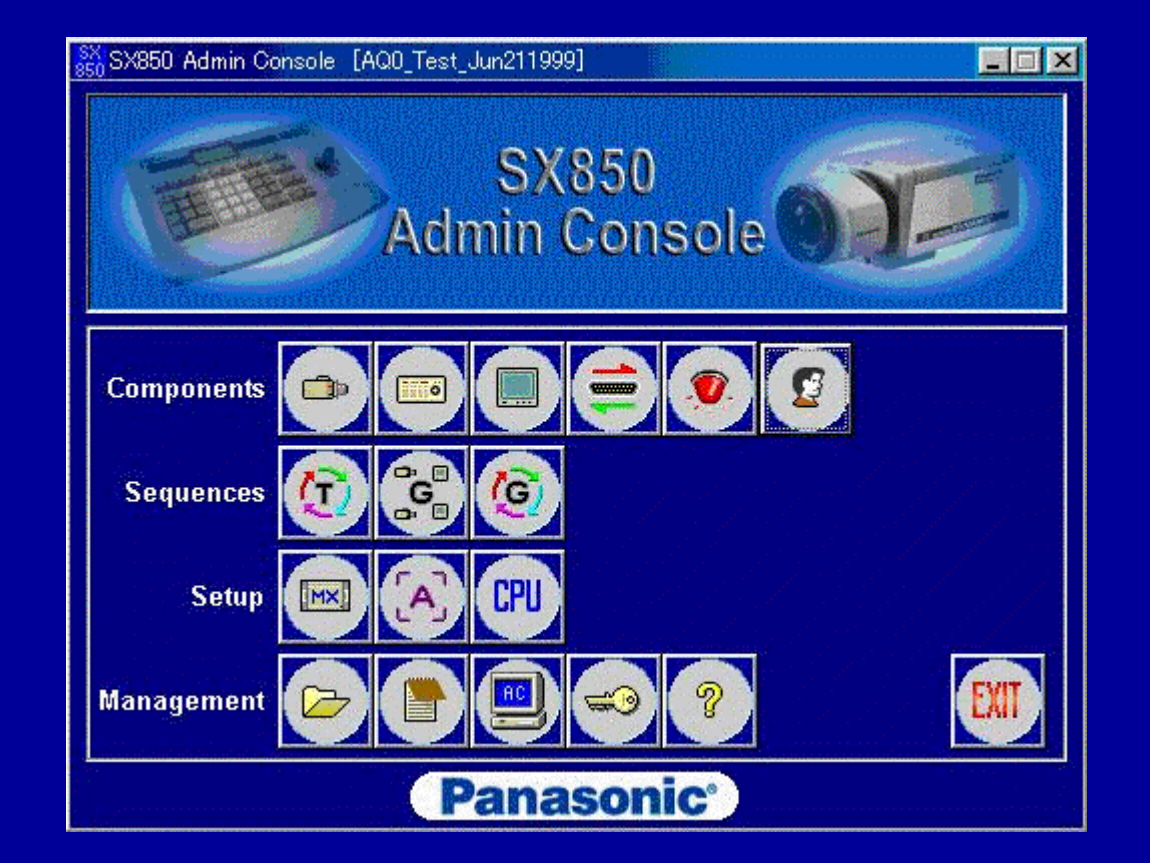

#### SX850 Admin-soft Camera setup menu

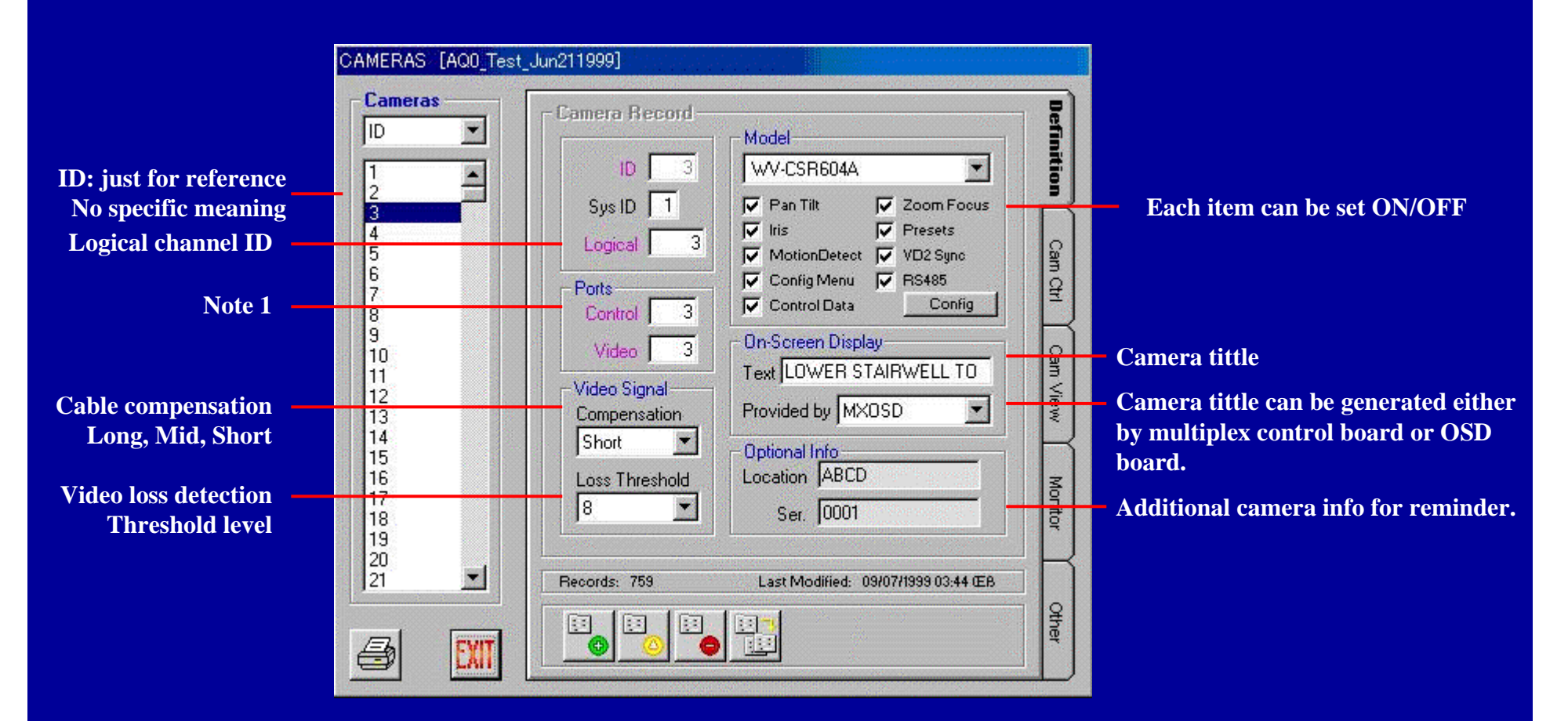

Note 1: Control port : Physical channel of MXCONT cage Video port : Physical channel of MXSW cage Cross point input board.

Panasonic

# SX850 Admin-soft Camera setup menu

| Camera       Camera Record         ID       ID         2       ID         3       ID         4       Sys ID         5       ID         6       Ports         Control       I         Video       ID         11       Video         12       Control         13       Control         14       Short         15       Loss Threshold         17       8         17       8 | CAMERAS [InitialSetu                                                                                                    | pFeb241999]   |                                                                                                    |                                            |                             |
|----------------------------------------------------------------------------------------------------|----------------------------------------------------------------------------------------------------|---------------|----------------------------------------------------------------------------------------------------|--------------------------------------------|-----------------------------|
| 19     20       20     21       21     Records: 768       Last Modified: 09/07/1999 11:41 0EB*0       V                                                                                                    | Cameras<br>ID<br>2<br>3<br>4<br>5<br>6<br>7<br>8<br>9<br>10<br>11<br>12<br>13<br>14<br>15<br>16<br>17<br>18<br>19<br>20<br>21<br>V | Camera Record | Model WV-CS604A Pan Tilt Composition Tilt Composition Tilt Config MotionDetect VD2 Sync VD2 Sync Config MotionDetect VD2 Sync Config Baud Rate StopBit Parity None Data Length S Stop Bit Stop Bit Config Data Unit Data Unit Config Config Conf | Definition Cam Ctrl Cam View Monitor Cther | - RS485 setup for R cameras |

# SX850 Admin-soft Camera setup menu

|    | Camera Record - | Model                              | Defin |               |
|----|-----------------|------------------------------------|-------|---------------|
| 1  | id 1            | WV-CPR650 +Receiver                | itio  |               |
| 2  | Sys ID 1        | WV-CP454                           | 리     |               |
| 4  | Logical 1       | WV-CP610                           | A     | - Camera List |
| 6  | Davia           | WV-CP610 +Receiver                 | d/Q   |               |
| 7  | Control 1       | WV-CP650 +Receiver                 | 7     |               |
| 9  | Video 1         | WV-CPR650 +Receiver                | Ę     |               |
| 10 | viloo J         | AQ0TEST/CAMERA1                    | (bd)  |               |
| 12 | Compensation    | Provided by Matrix OSD             | liew  |               |
| 14 | Short           | - Optional Info                    | R     |               |
| 15 | Loss Threshold  | Location YOKOHAMA                  | Z     |               |
| 17 | 15: Strong 💌    | S/N 00001                          | Ionit |               |
| 19 |                 |                                    | H     |               |
| 20 | Records: 512    | Last Modified: 07/12/1999 06:40 ŒB | FH    |               |
|    |                 |                                    | 2     |               |
|    |                 | 🥑 🗶                                | her   |               |

#### • Control Port : Physical channel of MXCONT cage.

Control Port 1 is BNC No. 1 of the Multiplex Video Input board which has Board Address 1 in the cage of MXCONT 1-128

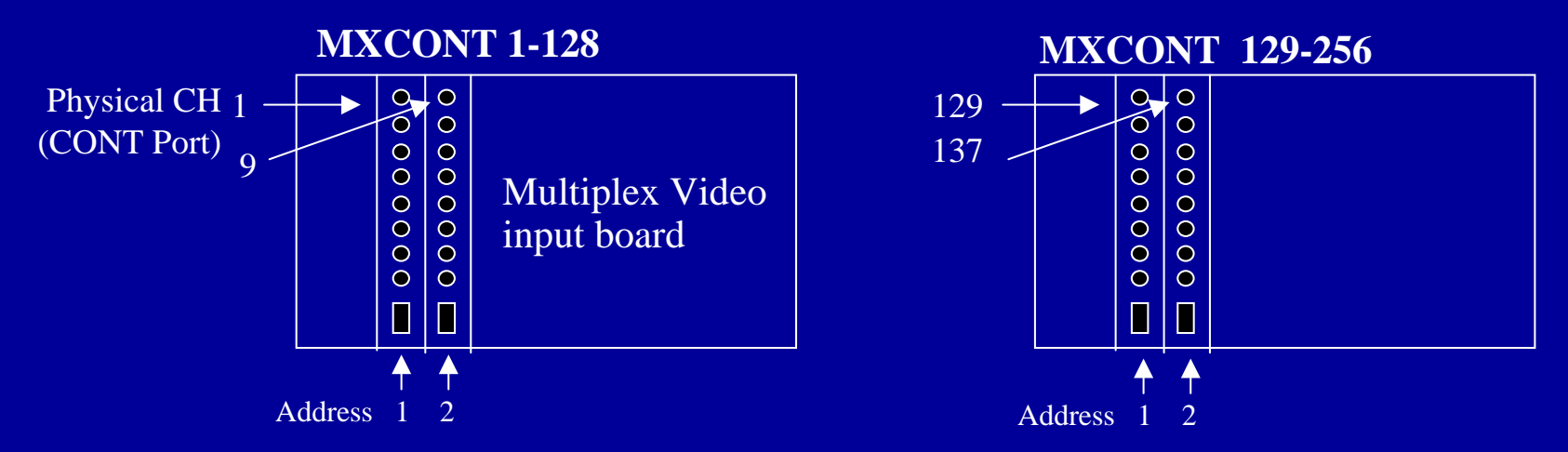

#### • Video Port : Physical channel of MXSW cage.

Video Port 1 is Pin No. 1 of the Cross Point Input board which has Board Address 1 in the cage of MXSW 1-256/1-32

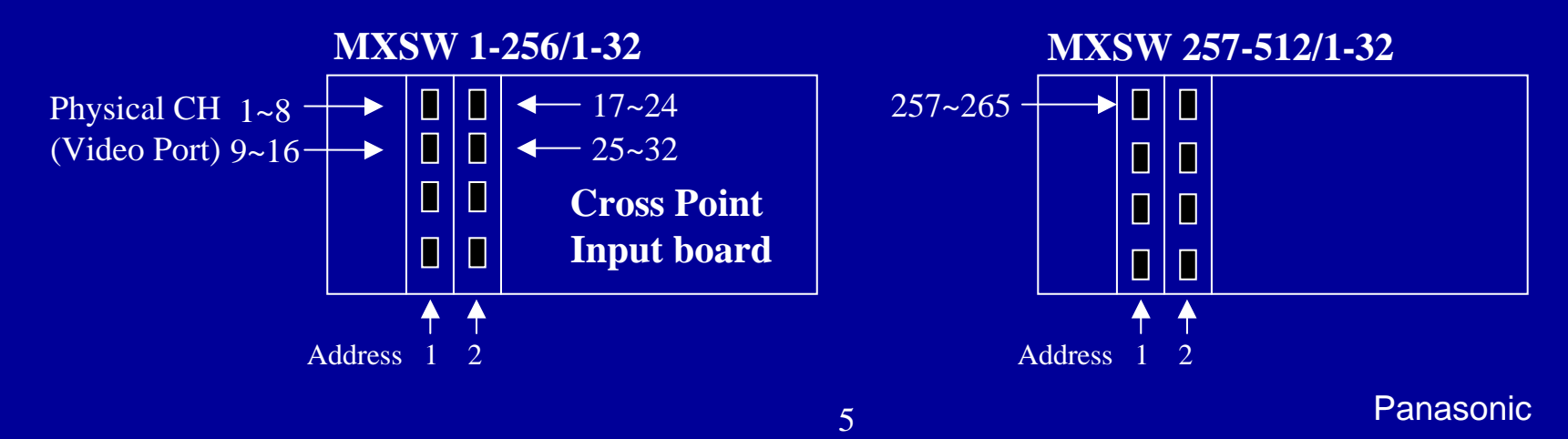

#### SX850 Admin-soft Controller setup menu

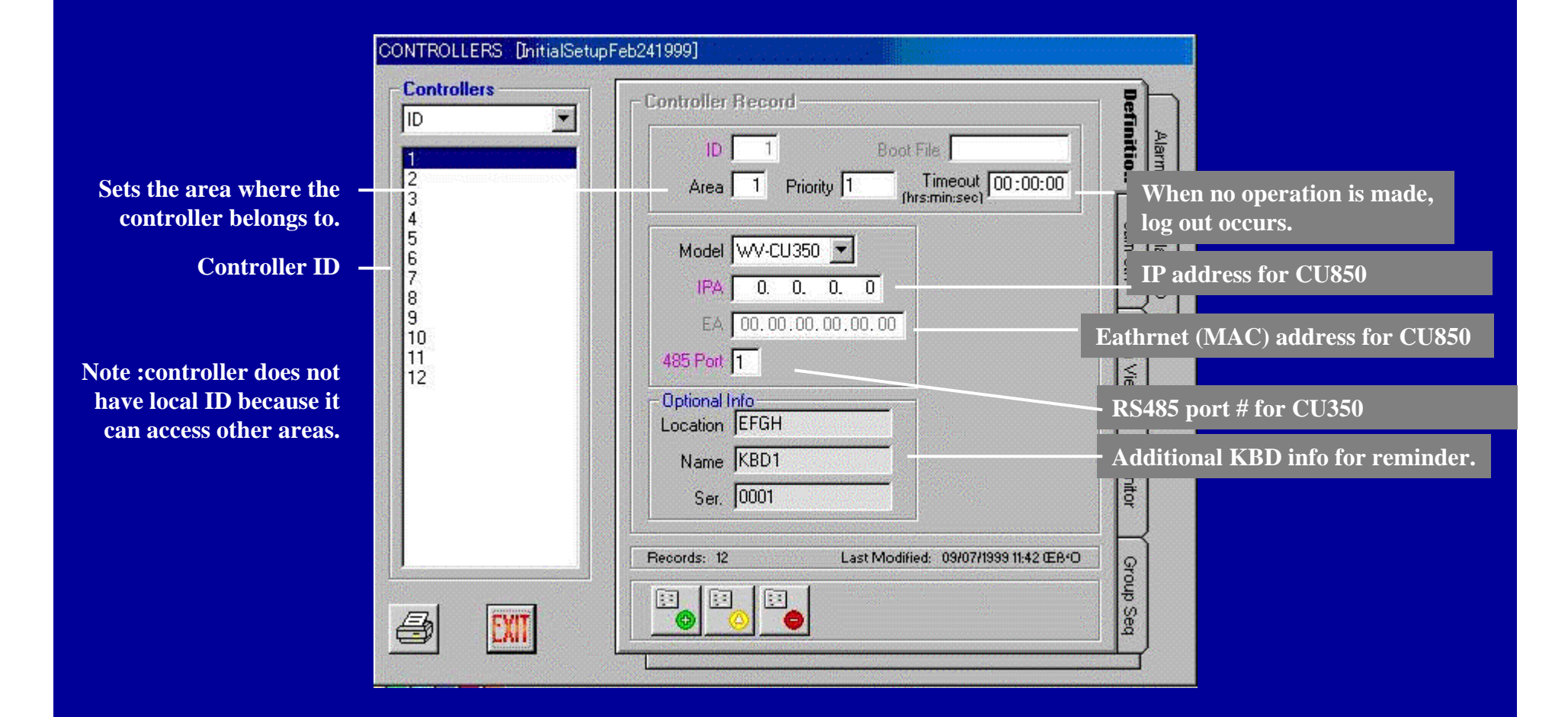

# SX850 Admin-soft Controller setup menu

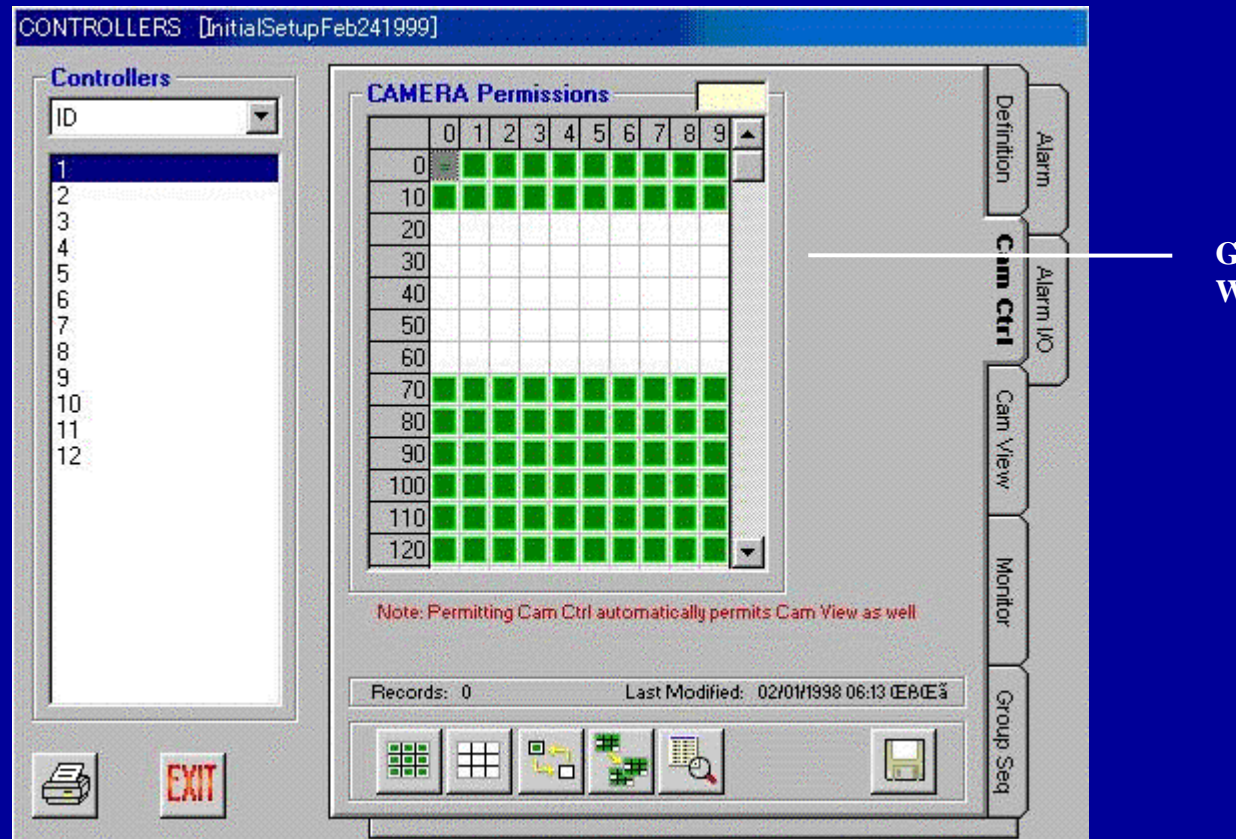

**Green: Permitted White: Not Permitted** 

Panasonic

#### SX850 Admin-soft Monitor setup menu

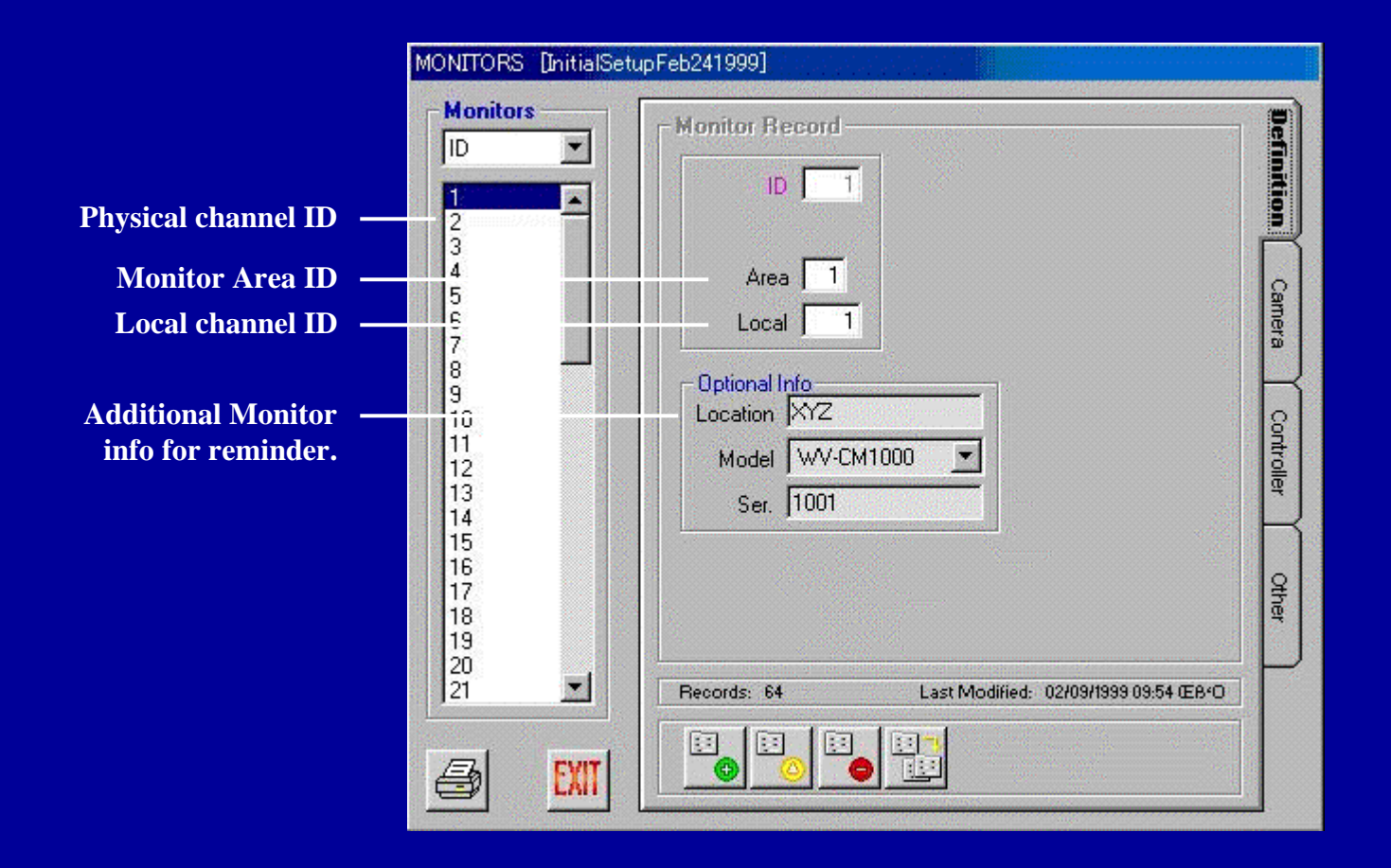

# SX850 Admin-soft Monitor setup menu

This shows that monitor 1 is used in the Group Preset 1,4,5,6..... And the Group Preset 1 is used in the Group SEQ 1,2 and 3

| MONITORS                                           | [AQ0_Tes | t_Jun211999]                                                                                               |                   |
|----------------------------------------------------|----------|----------------------------------------------------------------------------------------------------|-------------------|
| - Monitor<br>ID<br>2<br>3<br>4<br>5<br>6<br>7<br>8 | S        | Group Preset<br>Area Local<br>Area Local<br>Area Local<br>1 1 1<br>2 0 0<br>3 Name<br>7<br>8  GroupPreset1 | Definition Camera |
| 9<br>10<br>11<br>12<br>13<br>14<br>15<br>16<br>17  |          |                                                                                                    | Controller Othe   |
| 18<br>19<br>20<br>21                               | EXIT     |                                                                                                    |                   |

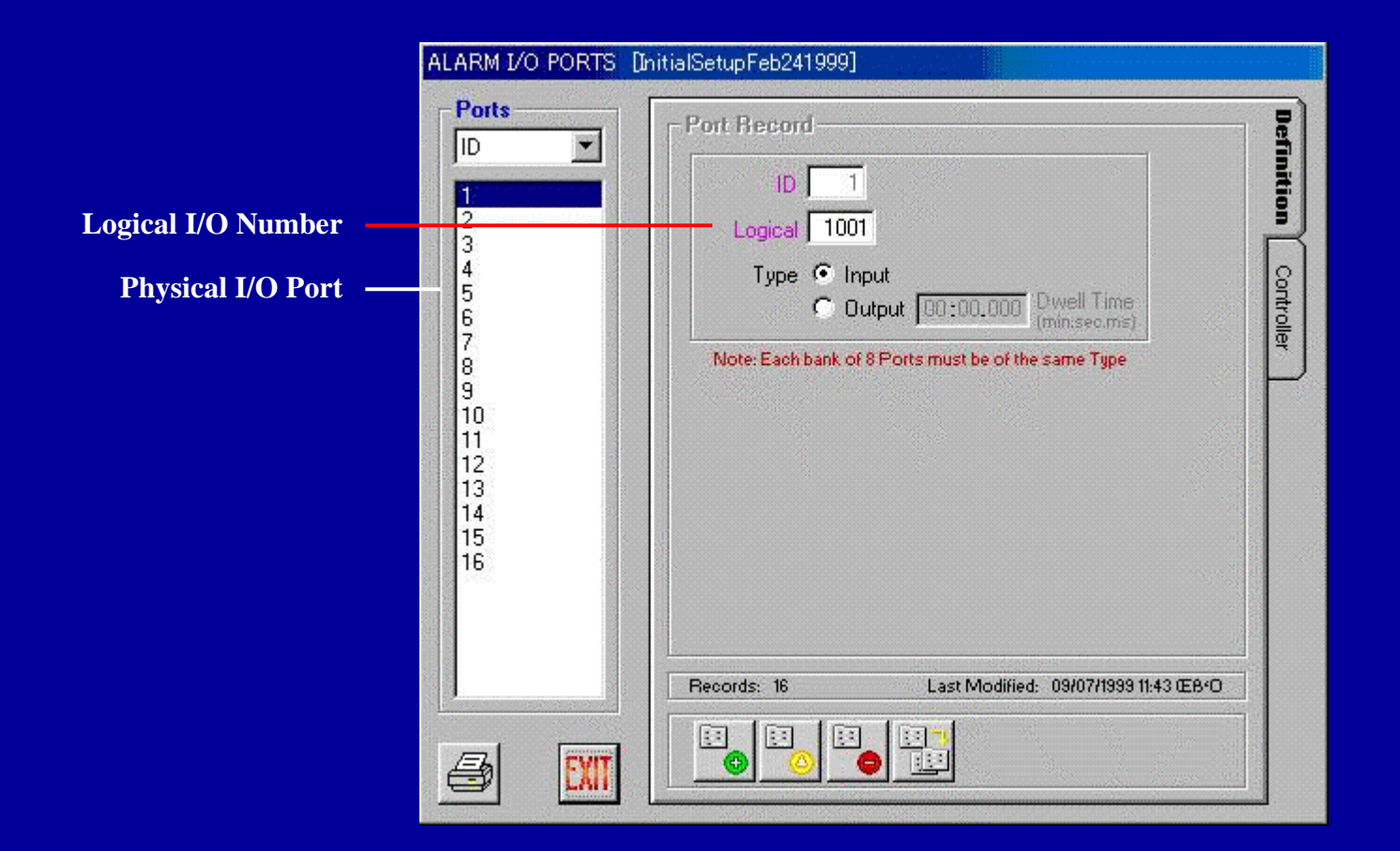

| Alarms Alarm Record                                                                                                    |                                               |
|----------------------------------------------------------------------------------------------------|-----------------------------------------------|
| Alarm ID, Just for reference<br>Logical alarm channel<br>Note<br>VMD of camera or I/O<br>port of alarm input board.<br>Manual, Auto or Both<br>Auto acknowledge time<br>Manual, Auto or Both<br>Auto acknowledge time<br>Manual Preset<br>Manual Pelay [00:01]<br>Preset<br>Mode Manual Pelay [00:01]<br>Preset<br>Mode Manual Pelay [00:01]<br>Preset<br>Pelay [00:01]<br>Preset<br>Pelay [00:01]<br>Preset<br>Preset<br>Pelay [00:01]<br>Preset<br>Preset<br>Preset<br>Pelay [00:01]<br>Preset<br>Preset | Tour SEQ<br>EQ<br>osition<br>multi-alarm seq. |

Can be set ON/OFF

Note: When the alarm and an operator want to use same monitor, priority is available.

| arms | Alarm Record                                    | R      | Src: Cameras               |
|------|-------------------------------------------------|--------|----------------------------|
|      | ID F Enable F Active                            | Ĩ      | ID<br>Logical              |
|      | Logical Allow Disarm                            |        | Control Port<br>Video Port |
|      | Phonty 12                                       | g      | 5                          |
|      | Type Camera Type Cam Spot                       | trolle | 7                          |
|      |                                                 | Ę      | 8                          |
| )    |                                                 |        | 10                         |
| 2    | Mode Both                                       | arge   | 12                         |
|      | Delay 02:00 Dwell 00:01                         |        | 14<br>15                   |
|      | Reset                                           |        | 16                         |
| }    | Mode Manual _ Location                          |        | 18                         |
| j    | (min:sec) 00:00 Name ALARM 1                    |        | 20                         |
|      | Records: 128 Last Modified: 09/07/1999 03:43 ŒB |        |                            |
|      |                                                 |        |                            |

When selecting Camera as a Source or Cam Spot as an Action, available cameras are appeared in this dialog box.

Only the cameras that motion detection option is set on, are appeared for the source.

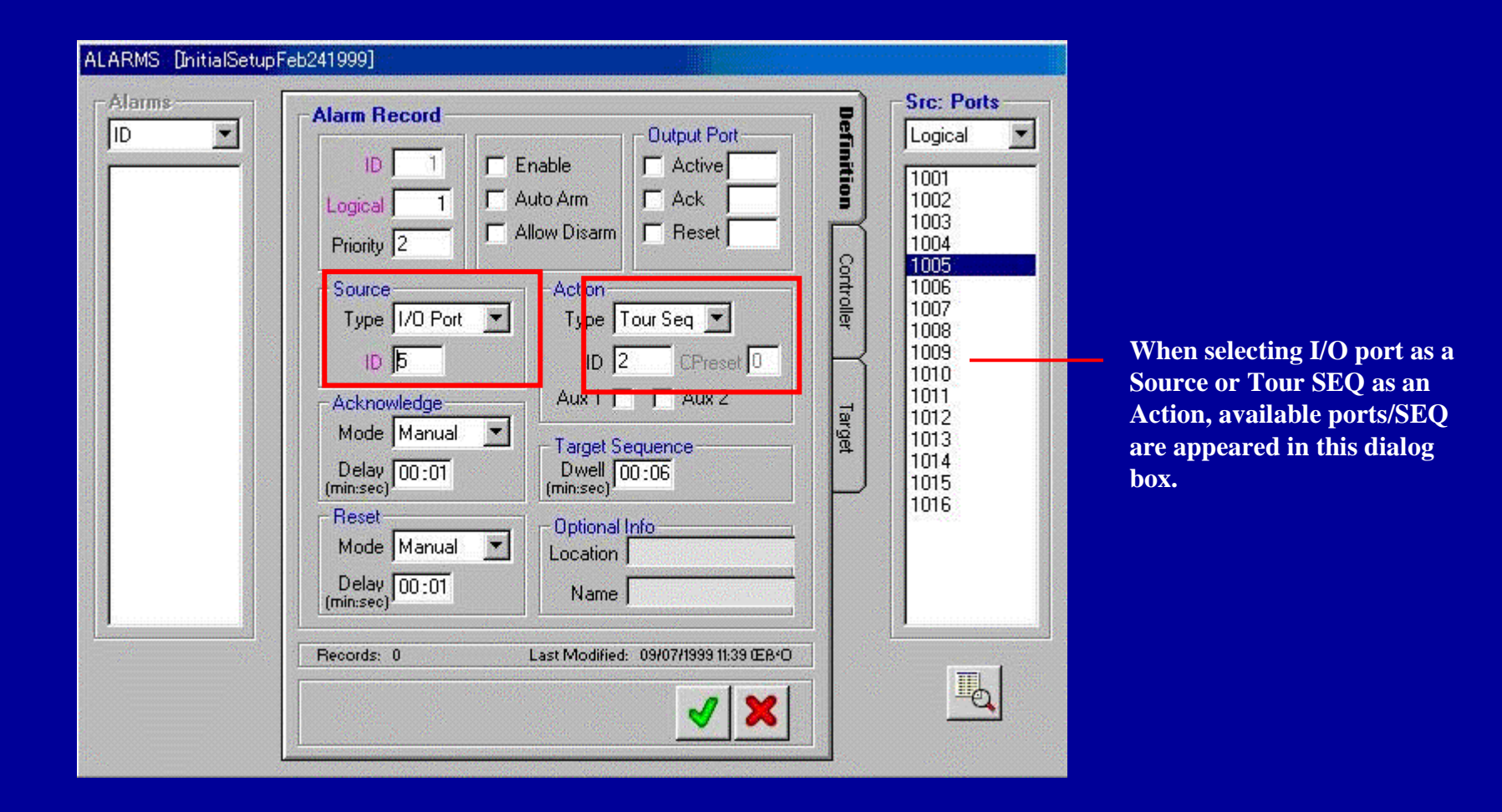

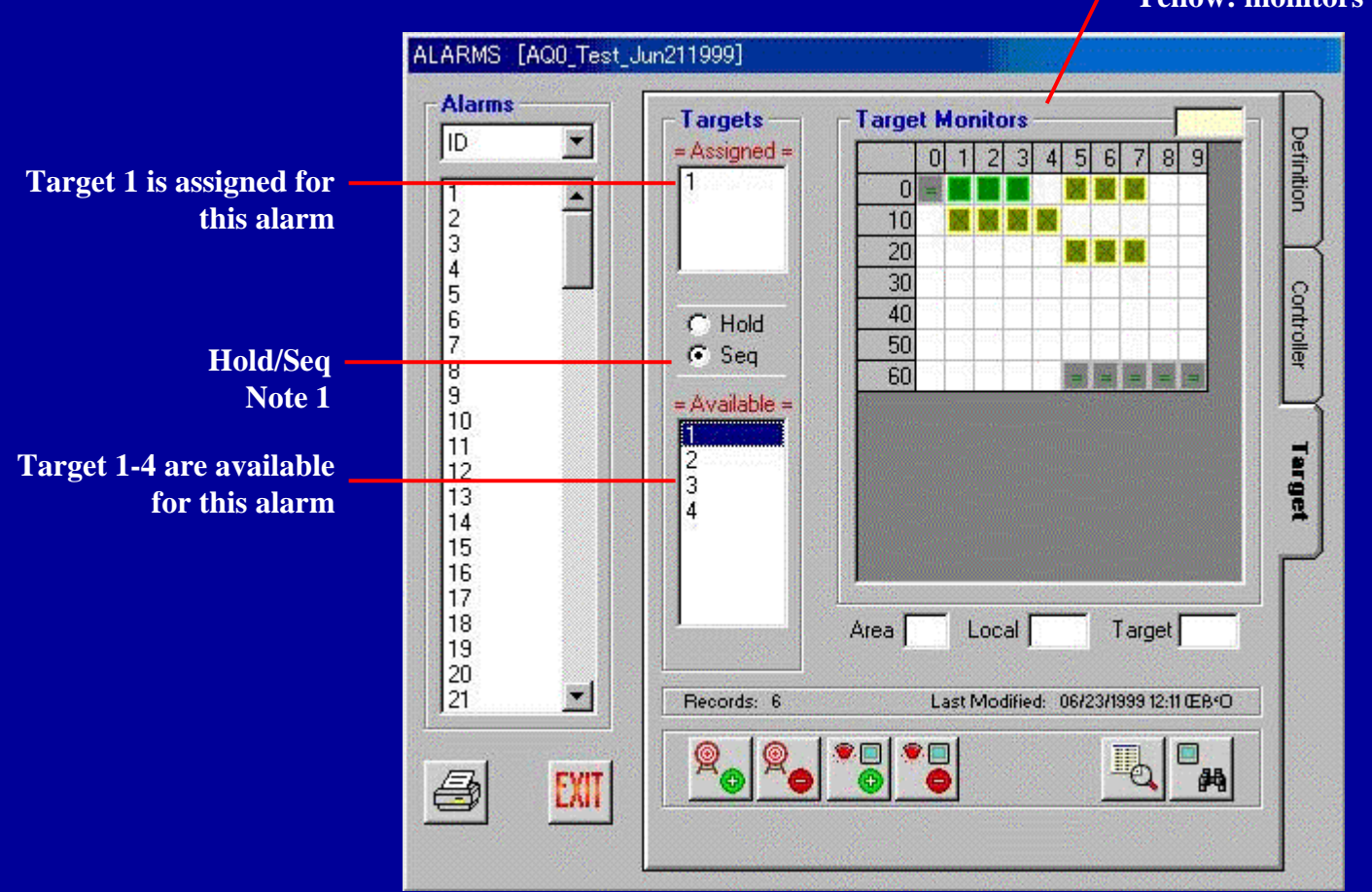

Green: currently selected target monitor Now, Target 1 ; monitor 1, 2 and 3 Yellow: monitors that are assigned to a target

Note 1 :When multiple alarms are activated,

Seq mode: multiple cameras are displayed sequentially. Hold mode: 2nd or later cameras are cued

Panasonic

| Alarms                                                         | Targets         Target Monitors           = Assigned =         0 1 2 3 4 5 6 7 8 5           1         0 = 2 3 4 5 6 7 8 5           10         2 3 4 5 6 7 8 5 | Definition        |
|----------------------------------------------------------------|----------------------------------------------------------------------------------------------------|-------------------|
| 4<br>5<br>6<br>7<br>8<br>9<br>10<br>11<br>12<br>13<br>14<br>15 | Hold     30       Seq     50       Available =     60                                                                                                    | Controller Target |
| 16<br>17<br>18<br>19<br>20<br>21                               | Area Local Target<br>Records: 6 Last Modified: 06/23/1999 12:11 @                                                                                               | :B+O              |

Green: currently selected target monitor Now, Target 3 ; monitor 11-14 Yellow: monitors that are assigned to a target

# **SX850 Admin-soft Alarm Target**

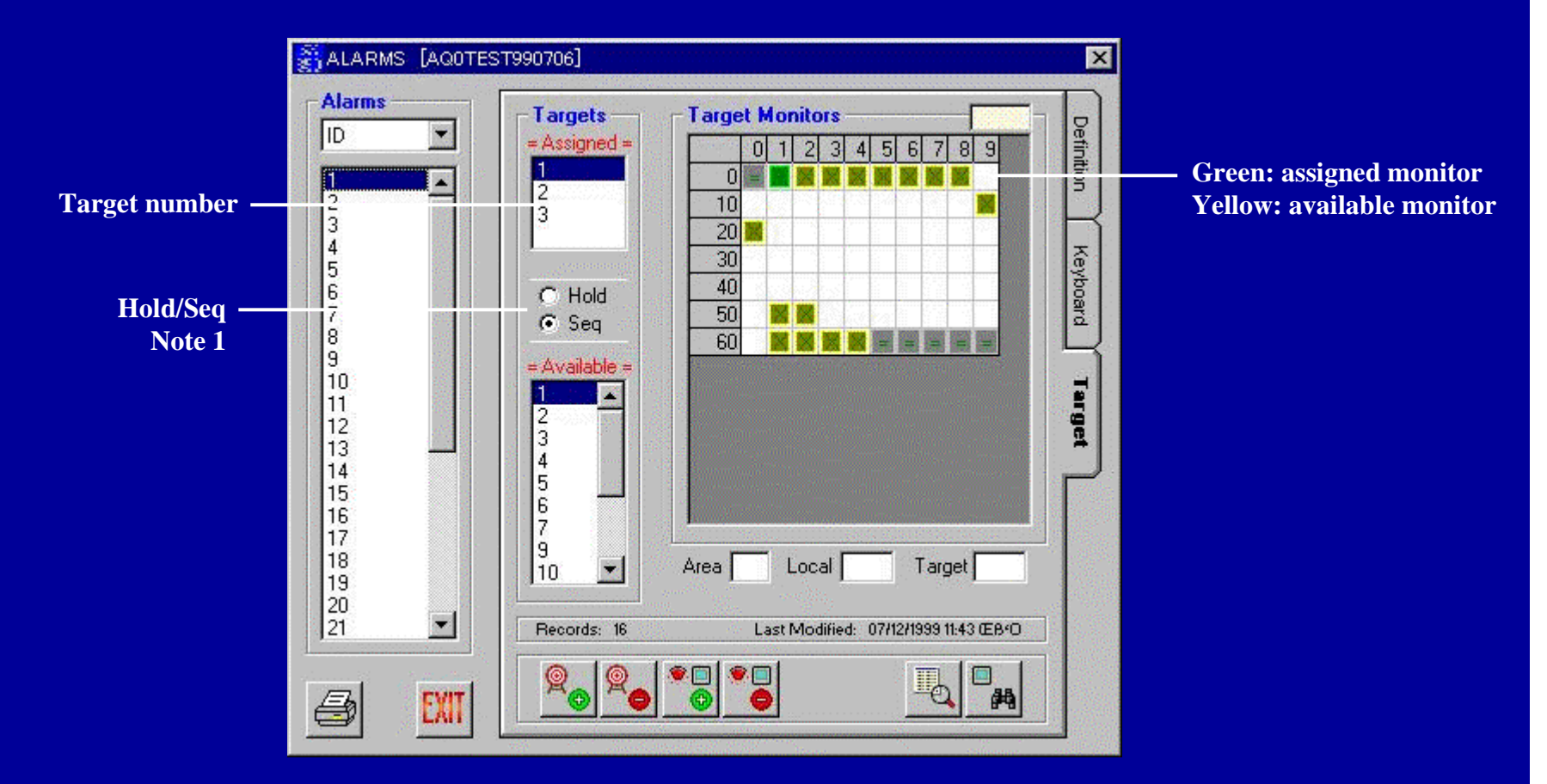

Note 1 :When multiple alarms are activated,

Seq mode: multiple cameras are displayed sequentially. Hold mode: 2nd or later cameras are cued

# SX850 Admin-soft Operator setup menu

| OPERATORS [InitialS                                                                                                    | etupFeb241999]                                                                                                    |                       |                                                                                                    |
|----------------------------------------------------------------------------------------------------|----------------------------------------------------------------------------------------------------|-----------------------|----------------------------------------------------------------------------------------------------|
| Operators         ID       ID         101       ID         102       ID         103       ID         104       ID         105       ID         106       ID         107       ID         108       ID         109       ID         110       ID         111       ID         112       ID         113       ID         114       ID         115       ID         116       ID         117       ID         118       ID         119       ID         I20       ID | Operator Record         ID       100         Password       100         Name       USER 1         Priority       1       Timeout<br>(hrs:min:see)         Service Class Privileges         Image: Permission Override         Image: Permission Override | Definition Controller | <ul> <li>When no operation is made for specified time , automatically logouts</li> <li>Allows access beyond the area for super user.</li> </ul> |

# SX850 Admin-soft Tour SEQ setup menu

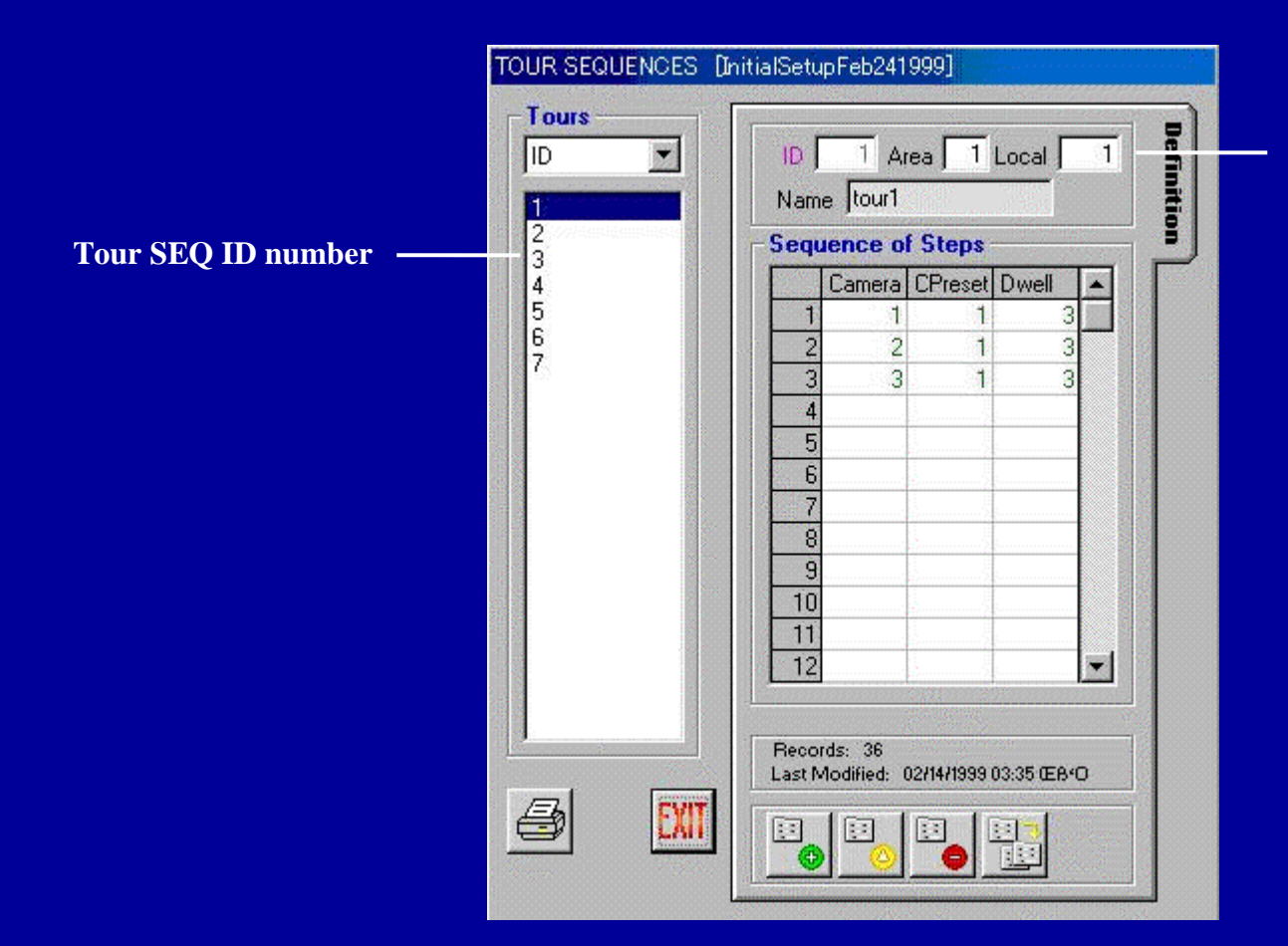

A Tour SEQ belongs to an area and has local ID.

# SX850 Admin-soft Group preset setup menu

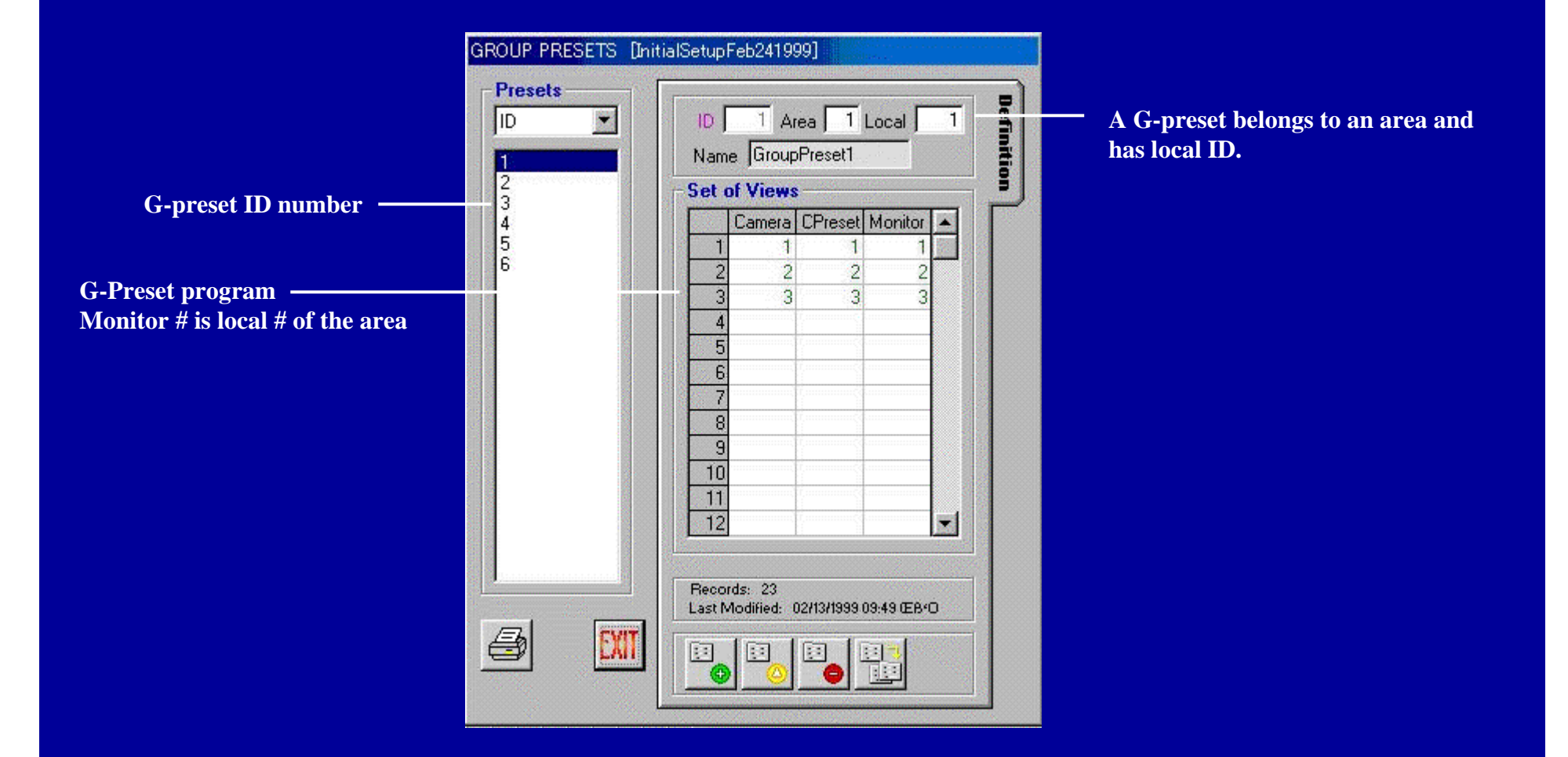

# SX850 Admin-soft Group SEQ setup menu

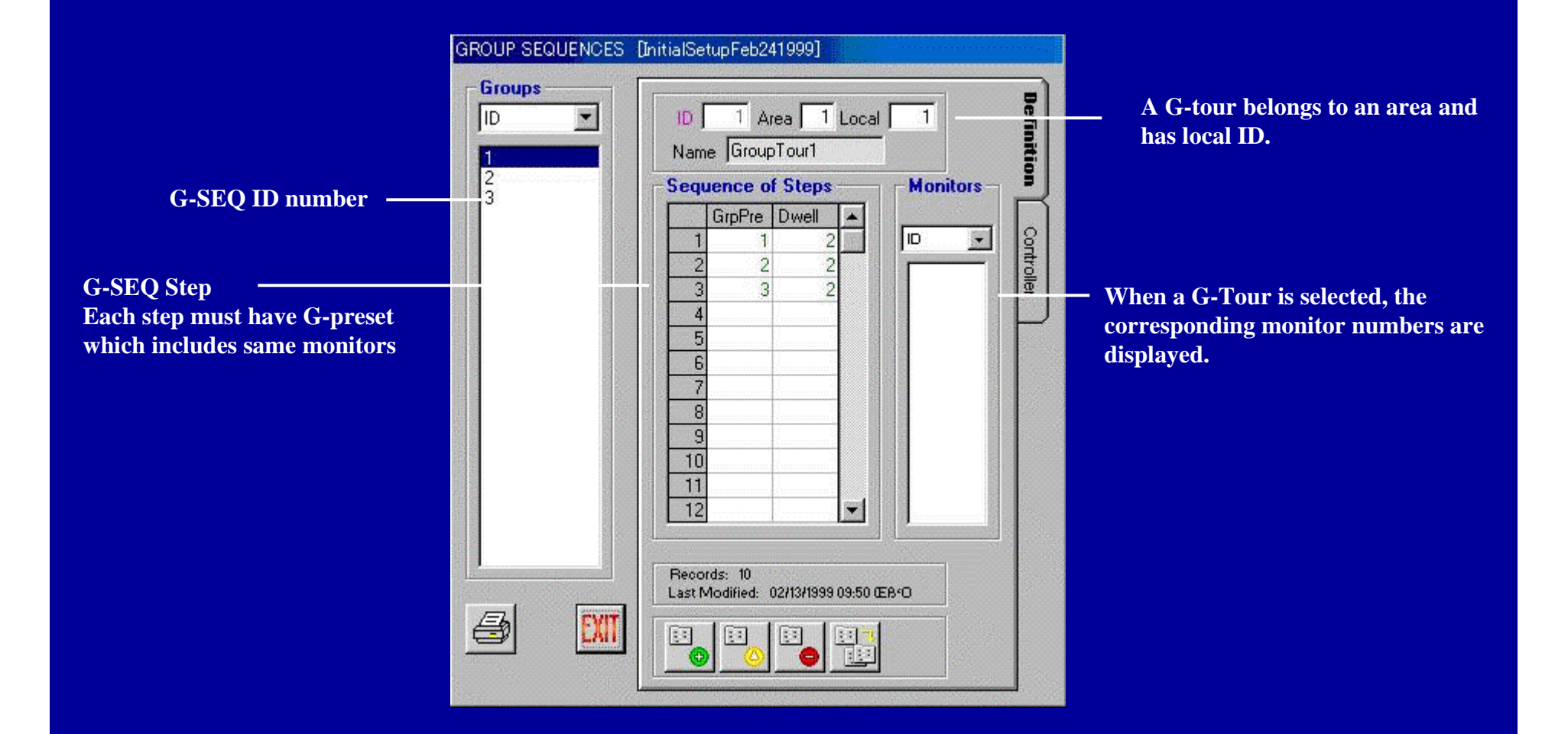

## SX850 Admin-soft Matrix Cage setup menu

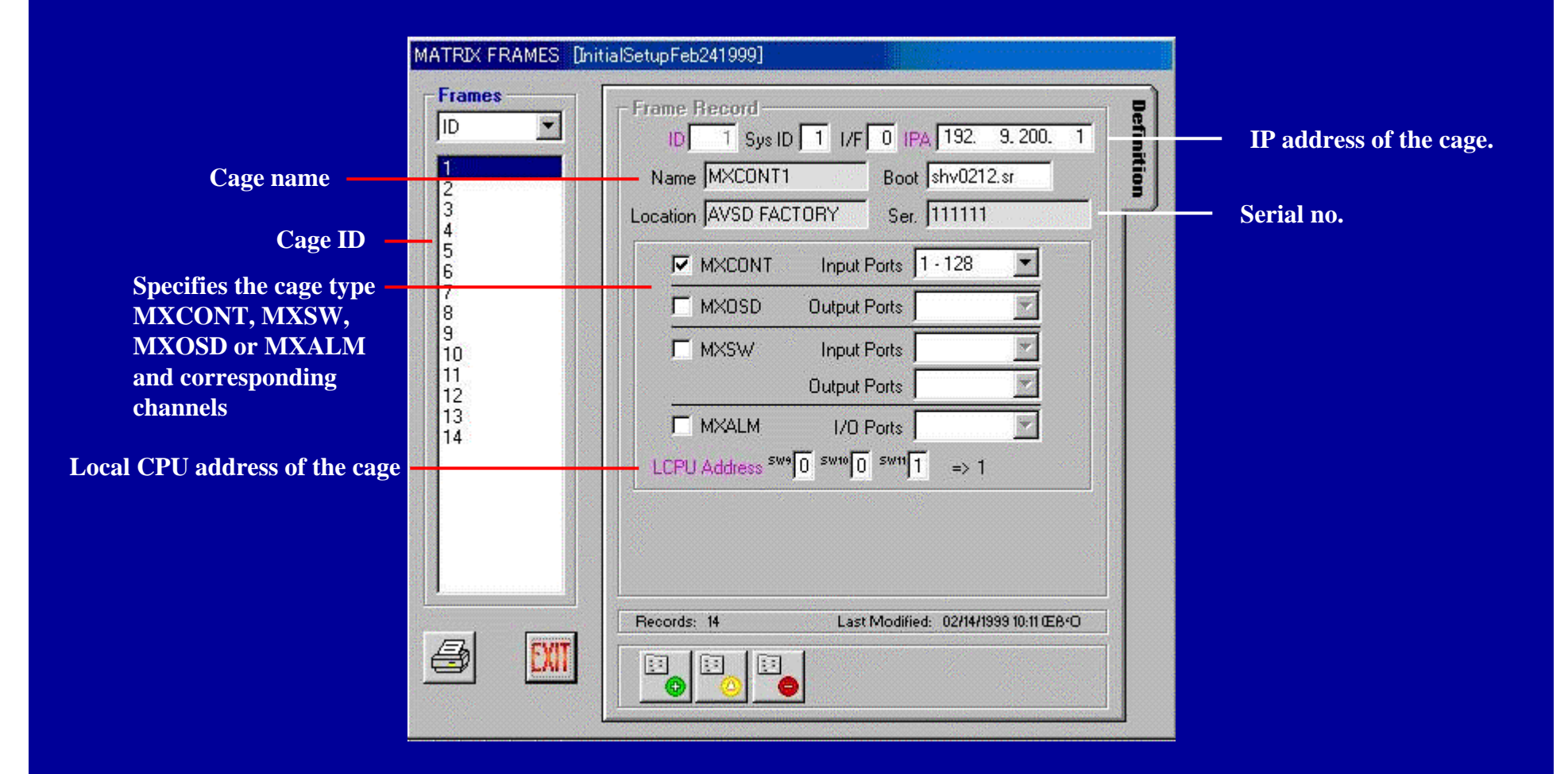

| Monitors                                                                                                    | Tour Seqs                                                                                                    | Group Presets                                                                                                    | Group Seqs                                                                                                    |
|----------------------------------------------------------------------------------------------------|----------------------------------------------------------------------------------------------------|----------------------------------------------------------------------------------------------------|----------------------------------------------------------------------------------------------------|
| Area\Local                                                                                                    | Area\Local                                                                                                    | Area\Local                                                                                                    | Area\Local 💌                                                                                                    |
| 10001         10002         10003         10004         10005         10006         10007         10008         10009         10010         10011         10012         10013         10014         10015         10016         10017         10018 | 10001<br>10002<br>10003<br>10004<br>10005<br>10006<br>10007                                                                                                    | 10001<br>10002<br>10003<br>10004<br>10005<br>10006                                                                                                    | 10001<br>10002<br>10003                                                                                                    |
| ID Local                                                                                                    | ID Local                                                                                                    | ID Local                                                                                                    | ID Local                                                                                                    |
|                                                                                                    | Name<br>tour1                                                                                                    | Name<br>GroupPreset1                                                                                                    | Name<br>GroupTour1                                                                                                    |
|                                                                                                    | Area\Local       ▼         10001       ▲         10002       10003         10004       10005         10006       1         10007       1         10008       1         10011       1         10012       1         10013       1         10015       1         10016       1         10017       1         1       1         1       1 | Area\Local       Area\Local         10001       ▲         10002       10002         10003       10002         10004       10005         10005       10006         10007       10006         10001       10007         10008       10007         10010       10007         10011       10007         10012       10010         10013       10016         10017       ID         10018       ID         Local       1         1       1 | Area\Local       Area\Local       Area\Local       Area\Local         10001       10002       10001       10002       10002         10004       10005       10006       10005       10006         10007       10006       10007       10006       10005         10008       10007       10007       10006       10006         10011       10007       10006       10006       10006         10010       10010       10007       10006       10006         10011       10017       10016       10017       10016       1       1       1         10018       I       I       I       1       1       1       1         I       I       I       I       I       I       1       1         I       I       I       I       I       I       I       I         I       I       I       I       I       I       I       I         I       I       I       I       I       I       I       I         I       I       I       I       I       I       I       I       I         I       I |

Select an Area to refer the setup

# SX850 Admin-soft CPU grade setup menu

CPU System Configuration What type of system do you have? Standard Enhanced **High-Speed** Set CPU type of the system -Max Capacity Max Frames => Max Ports Maximum number of cameras Cameras 512 Maximum number of cages is etc. is indicated.  $4 \Rightarrow 512$  Inputs MXCONT Monitors 64 indicated. Controllers 16 MXOSD 1 => 128 Outputs MXSW.  $2 \Rightarrow 512$  Inputs 1/0 Ports 512 2 => 64 Outputs 1024 Alarms 16 MXALM.  $1 \Rightarrow 512$  Ports Areas: 64 Segences Steps per Seq. 32 What is the IP Address of your CPU? Main A 111.111. 11. 1 Redundant 🗂 Main B 0, 0, 0, 0 Main B is only for redundant **CPU** system

# SX850 Admin-soft CPU grade setup menu

CPU System Configuration What type of system do you have? Standard Enhanced High-Speed Set CPU type of the system -Max Frames => Max Ports Max Capacity Maximum number of cameras Cameras 1024 Maximum number of cages is etc. is indicated. MXCONT 8 => 1024 Inputs Monitors 256 indicated. 64 2 => 256 Outputs Controllers MXOSD. MXSW. 4 => 1024 Inputs 1/0 Ports 1024 8 => 256 Outputs Alarms 1024 64 MXALM 2 => 1024 Ports Areas Segences 128 64 Steps per Seq. What is the IP Address of your CPU? Main A 111.111. 11. 1 Main B is only for redundant Redundant 🗖 Main B 0. 0. 0. 0 **CPU** system

# SX850 Admin-soft AC Log menu

| DATE        | DAY      | TIME                        | AC_USER             | ADM_FILE                         | CATEGORY                                                                                     | ACTION         | -  |
|-------------|----------|-----------------------------|---------------------|----------------------------------|----------------------------------------------------------------------------------------------|----------------|----|
| 1999 Sep 07 | Tue      | 11:11:30                    | admin               |                                  | - <del>11</del>                                                                              | LOGIN          |    |
| 1999 Sep 07 | Tue      | 11:14:46                    | admin               | · · ·                            |                                                                                              | LOGIN          |    |
| 999 Sep 07  | Tue      | 11:46:25                    | admin               | InitialSetupFeb24199             | Cameras                                                                                      | REC: Add/Edit  |    |
| 999 Sep 07  | Tue      | 13:52:26                    | admin               |                                  |                                                                                              | LOGIN          |    |
| 999 Sep 07  | Tue      | 13:54:02                    | admin               |                                  |                                                                                              | LOGIN          |    |
| 999 Sep 07  | Tue      | 14:06:05                    | admin               |                                  |                                                                                              | LOGIN          |    |
| 999 Sep 07  | Tue      | 14:21:36                    | admin               |                                  | admin                                                                                        | ACCT: Add/Edit |    |
| 999 Sep 07  | Tue      | 14:21:57                    | admin               |                                  |                                                                                              | LOGOUT         |    |
| 999 Sep 07  | Tue      | 15:11:13                    | admin               |                                  |                                                                                              | LOGIN          |    |
| 999 Sep 07  | Tue      | 15:22:57                    | admin               |                                  |                                                                                              | LOGIN          |    |
| 999 Sep 07  | Tue      | 15:24:32                    | admin               |                                  |                                                                                              | LOGIN          |    |
| 999 Sep 07  | Tue      | 15:36:13                    | admin               |                                  |                                                                                              | LOGIN          |    |
| 999 Sep 07  | Tue      | 15:38:24                    | admin               | InitialSetupFeb24199             | Cameras                                                                                      | REC: Add/Edit  |    |
| 999 Sep 07  | Tue      | 15:42:15                    | admin               |                                  |                                                                                              | LOGIN          |    |
| 999 Sep 07  | Tue      | 16:31:49                    | admin               | AQ0_Test_Jun21199                | Alarms                                                                                       | REC: Delete    |    |
| lter        |          |                             |                     | 1995                             | 1990                                                                                         |                | 1  |
| • O AN      | D        | < 💌                         | admin               | ▼ ALL ▼                          | Cameras                                                                                      | ADM: New       | -] |
|             | <b>I</b> | 15:00:00<br>ote: LIKE filte | r allows use of wik | doard characters ? and * to refi | Controllers<br>Controllers<br>Monitors<br>I/O Ports<br>Alarms<br>Operators<br>Lour Sequences |                |    |

Filter is available to search specific log file.